## 1. 사이트 접속 및 회원가입

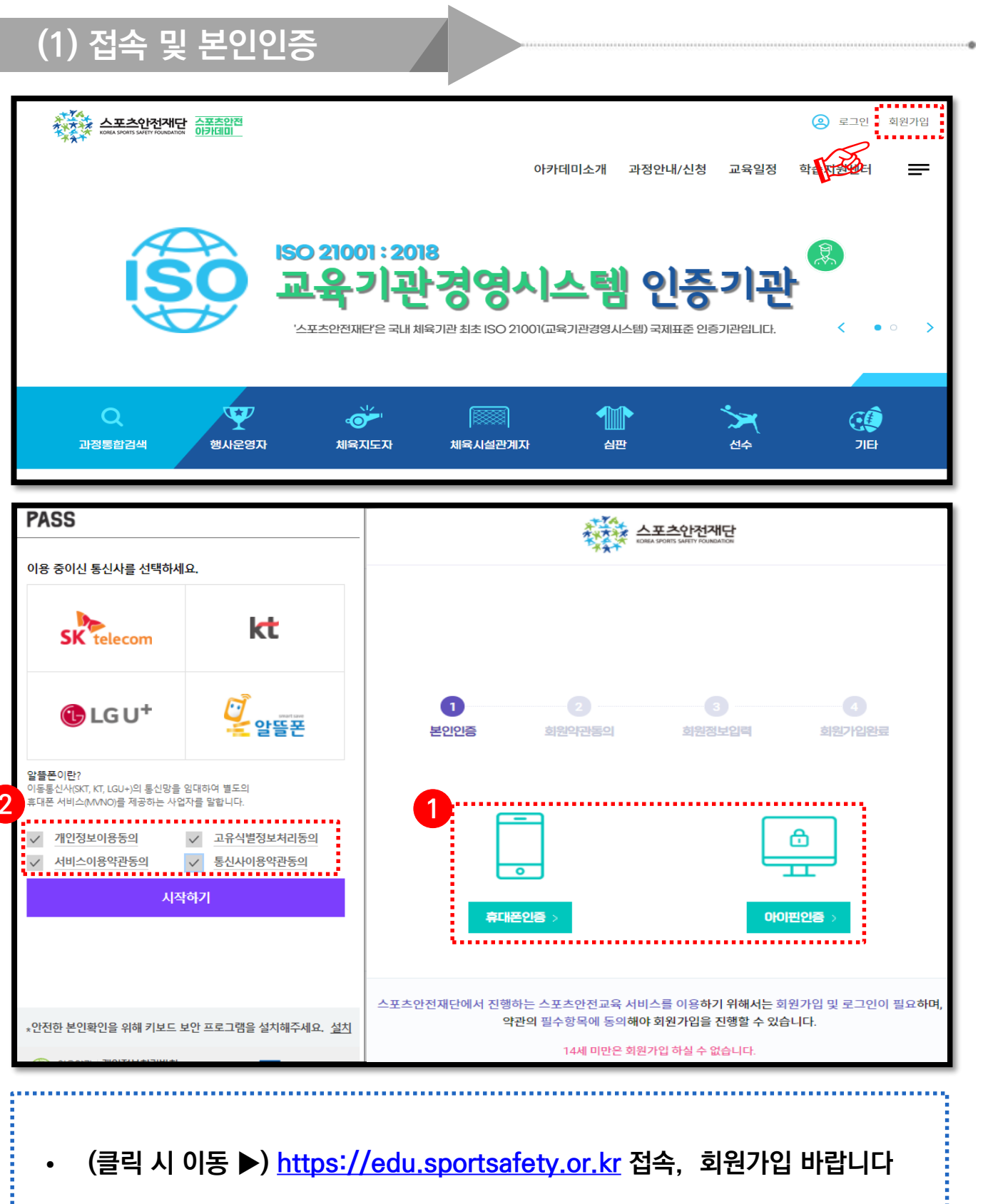

[ 휴대폰인증 ] 을 통한 본인인증 절차를 진행 바랍니다
 ※ 휴대폰 인증 불가(011, 017 등) 시, 아이핀 인증

## 1. 사이트 접속 및 회원가입

| (2) 소속장<br><sup>소속정보</sup>                                   | 성보 입력 <b>(중요)</b>                                                                                                    |  |
|--------------------------------------------------------------|----------------------------------------------------------------------------------------------------|--|
| 소속기관/ *<br>직무/직책                                             | 등록된 직무에 따라 과정신청을 하실 수 있습니다. 직무를 추가로 등록하시겠습니까? ①         ● 대표기관         ▲ 속기관         지관         직무       전체 ✓         직책       입사일       날짜선택                                                 |  |
| 기관찾기<br>단체찾기<br>전체우형<br>(대분류)<br>전체유형<br>(소분류)<br>단체명<br>인체명 | 대분류 · · · · · · · · · · · · · · · · · · ·                                                                                                    |  |
| 번호 1<br>1<br>소속기관/ *<br>직무/직책                                | 단체유형(대분류)     단체명     전       세육행정기관     스포츠안전재단     스포츠안전재단                                                                                                    |  |
|                                                              | 소속기관 스포츠안전재단       기관검색         직무       체육지도자 ✓       직책       지도자       입사일       2021-03-01       []]]         대표기관       ····································                             |  |
| • 아이디와<br>• 본인이 소<br>• ②[단체명<br>▼ 대학교                        | <ul> <li>아이디와 패스워드 설정 후, 하단의 [소속정보] 입력이 필수입니다</li> <li>본인이 소속된 기관(단체) 입력을 위해 ①[기관검색] 클릭 바랍니다</li> <li>②[단체명] 타이핑 후 검색, 해당되는 기관 ③[선택] 클릭 바랍니다</li> <li>✓ 대학교/대학원생은 직무=기타 . 직책=학생 입력</li> </ul> |  |